УДК 621.3

## Сопоставление результатов расчета переходного процесса, выполненных численными методами на языке высокого уровня, в системе компьютерной алгебры MathCAD и в системе динамического моделирования MatLab Simulimk

Русецкий К. И.

Научный руководитель - к.т.н., доцент НОВАШ И. В.

Поставлена задача построить и реализовать численным методом модель переходного режима, который возникает после замыкания ключа К в схеме, представленной на рисунке 1. Построить осциллограмму токов и напряжений схемы в переходном режиме. Выполнить расчет доаварийного и послеаварийного режимов для расчета начальных условий и проверки результатов моделирования переходного режима.

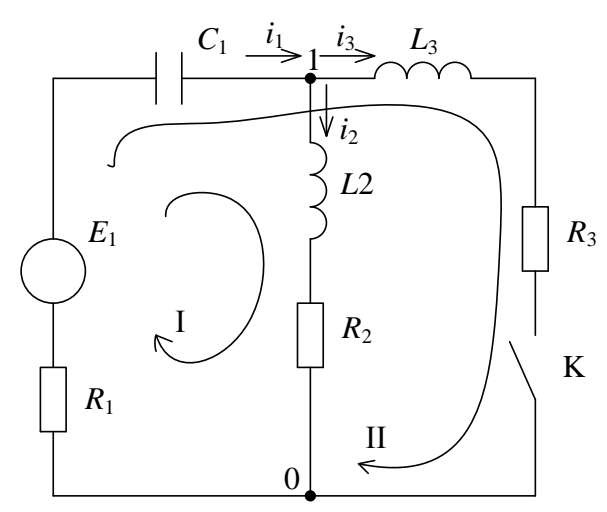

Исходные данные:  $C_1 = 50 \text{ мк} \Phi$ ;  $L_2 = 0.4 \Gamma \text{ H}$ ;  $L_3 = 0.4 \Gamma \text{ H}$ ;  $R_1 = 20 \text{ Ом}$ ;  $R_2 = 30 \text{ Ом}$ ;  $R_3 = 50 \text{ Ом}$ ;  $E_1 = E_{\text{M}} \sin(\omega t + \varphi)$ ;  $E_{\text{M}} = 140 \text{ B}$ ;  $\omega = 314 \text{ pag/c}$ ;  $\varphi = 80^\circ$ .

Рисунок 1 – Расчетная схема переходного процесса

Смоделируем расчетную схему (рисунок 1) в MatLab Simulimk и получим динамическую модель, представленную на рисунке 2.

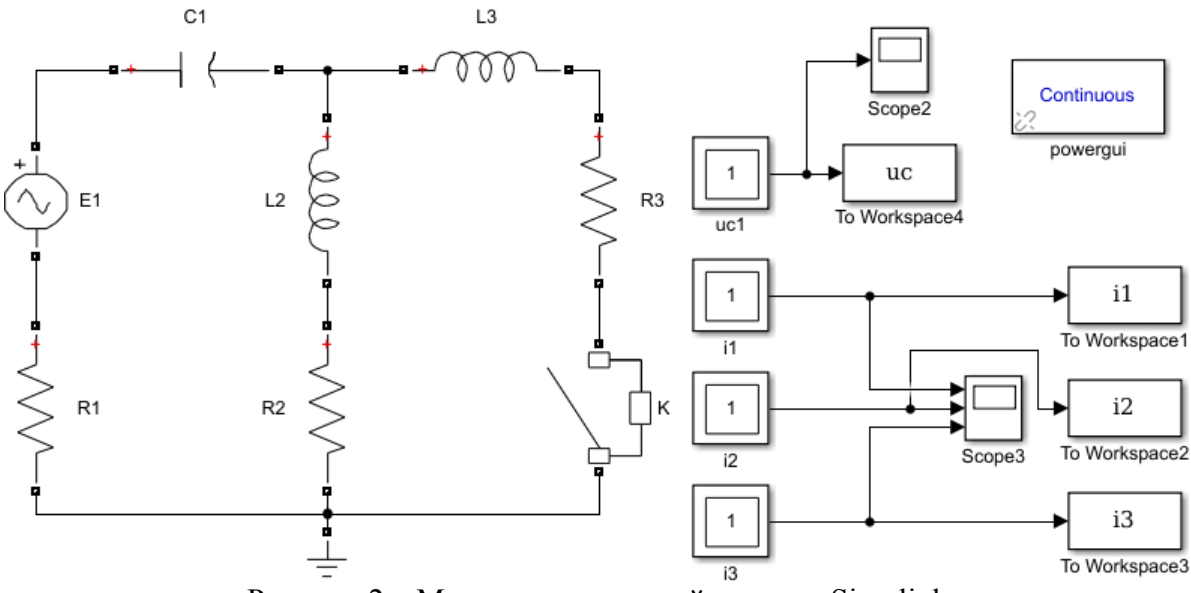

Рисунок 2 – Модель исследуемой схемы в Simulink

## Актуальные проблемы энергетики 2018

Переходный процесс возникает в схеме после замыкания ключа К. После замыкания ключа К в схеме, получается три ветви, два линейно независимых узла и два линейно независимых контура. Первый контур проходит через ветви 1 и 2, а другой – через ветви 2 и 3 в направлении хода часовой стрелки. Запишем систему уравнений по первому и второму законам Кирхгофа для схемы после замыкания ключа. Так как уравнения Кирхгофа записываются относительно неизвестных токов в ветвях схемы, то количество уравнений соответствует числу ветвей схемы и равно трем. По первому закону Кирхгофа запишем одно уравнение, а по второму – два

$$I_1 - I_2 - I_3 = 0,$$
  

$$U_{C1} + I_2 R_2 + L_2 \frac{dI_2}{dt} + I_1 R_1 = E_1,$$
  

$$U_{C1} + I_3 R_3 + L_3 \frac{dI_3}{dt} + I_1 R_1 = E_1.$$

В качестве переменных состояний должны быть выбраны токи  $I_2$ ,  $I_3$  и напряжение  $U_{C1}$ , потому что после замыкания ключа К в схеме имеется три реактивных элемента. Значит, система должна содержать 3 дифференциальных уравнения для переменных  $I_2$ ,  $I_3$  и  $U_{C1}$ . Чтобы система стала замкнутой, дополним ее еще одним уравнением:

$$I_1 - I_2 - I_3 = 0,$$
  

$$U_{C1} + I_2 R_2 + L_2 \frac{dI_2}{dt} + I_1 R_1 = E_1,$$
  

$$U_{C1} + I_3 R_3 + L_3 \frac{dI_3}{dt} + I_1 R_1 = E_1,$$
  

$$I_1 = C_1 \frac{dU_{C1}}{dt}.$$

Приведем уравнения системы к форме Каши:

$$\frac{dI_2}{dt} = \frac{E_1 - U_{C1} - I_2 R_2 - (I_2 + I_3) R_1}{L_2},$$
  
$$\frac{dI_3}{dt} = \frac{E_1 - U_{C1} - I_3 R_3 - (I_2 + I_3) R_1}{L_3},$$
  
$$\frac{dU_{C1}}{dt} = \frac{I_2 + I_3}{C_1}.$$

Для определения начальных условий рассмотрим доаварийный режим. Согласно законам коммутации ток в катушке индуктивности и напряжение на конденсаторе не могут изменяться скачком. В доаварийном режиме ветвь 3 отключена, поэтому начальным значением тока  $I_3$  будет ноль. Ток  $I_2$  в доаварийном режиме будет равен току  $I_1$ . Для определения  $I_1$  составим уравнение по первому закону Кирхгофа для полной цепи, а напряжение на конденсаторе найдем как произведение тока  $I_1$  и емкостного сопротивления конденсатора  $C_1$ .

$$E_{1} = I_{1} \left[ j \left( \omega L_{2} - \frac{1}{\omega C_{1}} \right) + R_{1} + R_{2} \right],$$

$$I_{1} = \frac{E_{1}}{j \left( \omega L_{2} - \frac{1}{\omega C_{1}} \right) + R_{1} + R_{2}} = 1,539 + 0,849 \, j = 1,758 e^{j28,884^{\circ}} \text{ A},$$

$$U_{C1} = I_{1} \frac{j}{\omega C_{1}} = 54,05 - 97,977 \, j = 111,897 e^{-j61,116^{\circ}} \text{ B}.$$

## Актуальные проблемы энергетики 2018

При исследовании схемы в MatLab, используя блок Powergui, получим значения токов и напряжений в докоммутационный период (рисунке 3). **STATES:** 

> 1.76 A 1: 'I1 L2' = 2: 'I1 L3' = 3: 'Uc C1' = 28.89 ° 0.00 A 105.45 ° 111.89 V -61.10 ° MEASUREMENTS: 1: 'I I1' = 1.76 A 28.90° 2: 'I I3' = 0.00 A 105.45° 3: 'I I2' = 1.76 A 28.89° SOURCES: 1: 'U E1' = 140.00 V 80.00° Рисунок 3 – Значения токов и напряжений в докоммутационный период в MatLab

Согласно положений Теоретических основ электротехники, мгновенным значением векторной величины принято считать проекцию тока на кажущуюся комплексную плоскость в заданный момент времени. Поэтому в качестве начального значений необходимо взять значения реактивных составляющих векторов  $I_2$  и  $U_{C1}$  для момента времени t = 0.

Зная начальные условия, можно приступать к решению системы дифференциальных уравнений. Для решения системы дифференциальных уравнений воспользуемся компьютерной программой DIFEIL, в которой реализован численный метод Эйлера (лабораторная работа «Методы решения обычных дифференциальных уравнений» дисциплины Математические задачи энергетики). Предварительно необходимо выполнить адаптацию компьютерной программы для расчета решаемой системы, которая заключается в следующем:

- написать новую подпрограмму PRAV для вычисления правых частей системы;

- включить в программу PRAV формулы для расчета нужных токов и напряжений.

Ниже приведен откорректированный код подпрограммы PRAV:

```
Subroutine PRAV(x, y, f)

Dimension y(*), f(*)

f(1)=140.*sin(314.*x+1.369)/0.4-y(3)/0.4-(y(1)

*+y(2))*20./0.4-y(1)*30./0.4

f(2)=140.*sin(314.*x+1.369)/0.4-y(3)/0.4-(y(1)

*+y(2))*20./0.4-y(2)*50./0.4

f(3)=(y(1)+y(2))/0.00005

Return

End
```

Файл исходных данных имеет вид:

3 20 0. 0.1 0.00001 0.849 0. -97.977

После проведения расчетов с помощью Fortran-программы, проведем расчет переходного процесса в MatLab Simulink, воспользовавшись в качестве расчетного наиболее распространенный методом ode45. Результаты моделирования выведем в файл для дальнейшего сопоставления способов расчета в MathCAD.

Так же в MathCAD произведем расчет дифференциальных уравнений и соотнесем выведенные значения токов на индуктивностях и напряжении на конденсаторе и временем после начала переходного процесса на соответствующих осциллограммах (рисунок 4–6).

После прекращения переходного режима в электрической схеме устанавливается установившийся послеаварийный режим. Это можно использовать для проверки правильности числового решения дифференциальных уравнений. Для этого необходимо рассчитать одним из методов установившийся послеаварийный режим и сравнить полученные комплексные значения параметров с мгновенными значениями соответствующих параметров, которые получены в результате решения дифференциальных уравнений.

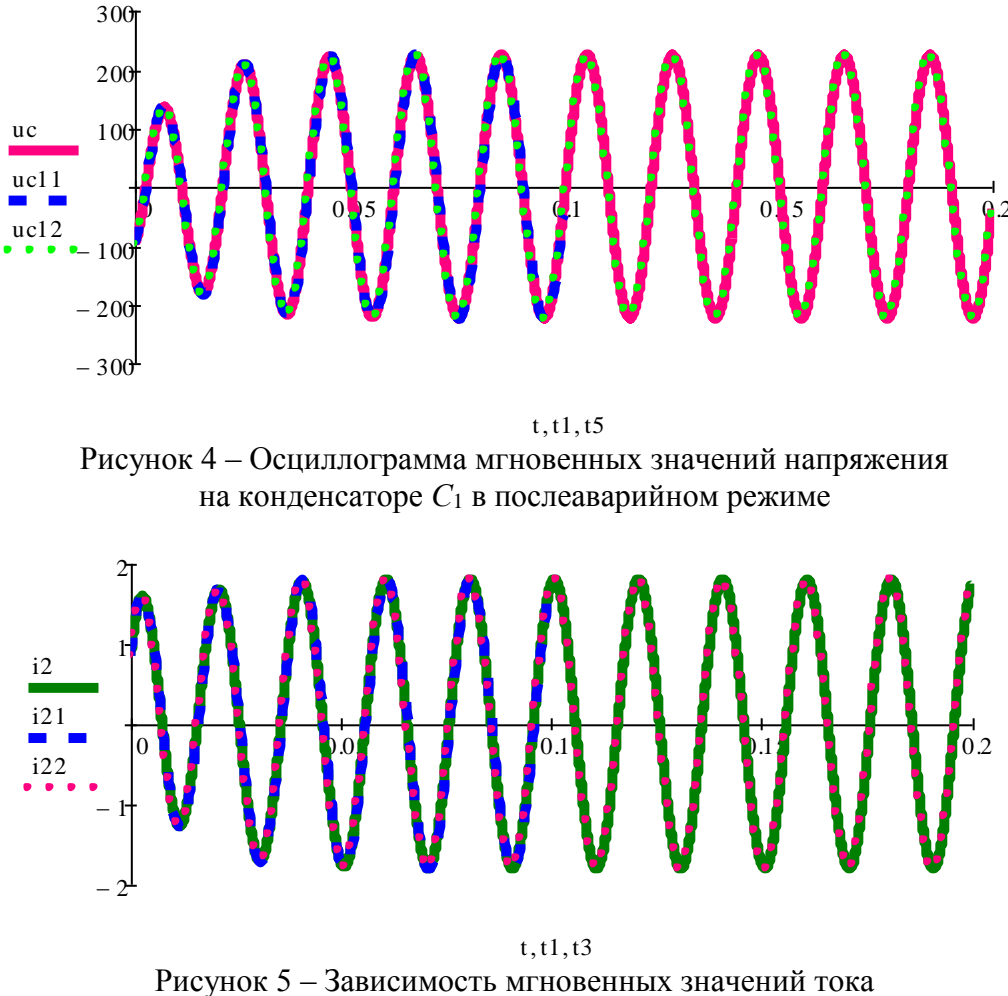

на индуктивности L<sub>2</sub> в послеаварийном режиме

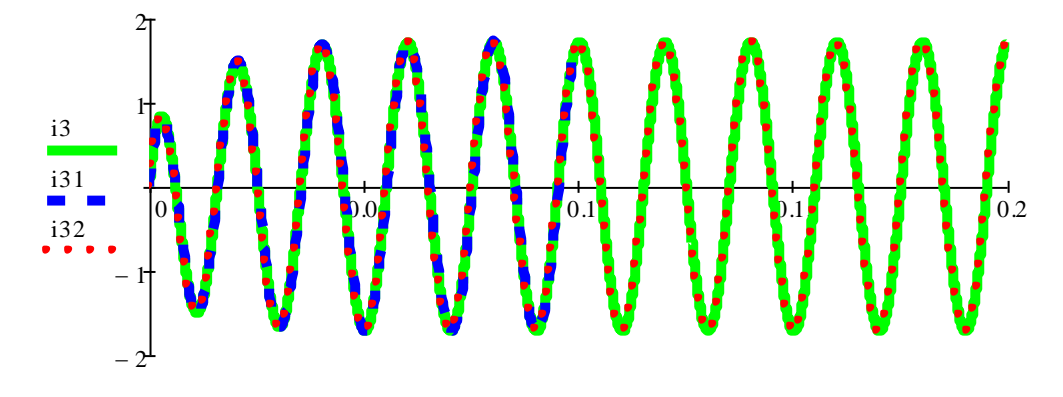

t,t1,t4 Рисунок 6 – Зависимость мгновенных значений тока на индуктивности L<sub>3</sub> в послеаварийном режиме

Воспользуемся методом узловых потенциалов. В послеаварийном режиме в схеме будет 2 узла, поэтому составляем одно уравнение

$$\left(\frac{1}{R_1 - j\frac{1}{\omega C_1}} + \frac{1}{R_2 + j\omega L_2} + \frac{1}{R_3 + j\omega L_3}\right) U_1 = \frac{E_1}{R_1 - j\frac{1}{\omega C_1}}.$$

Решением данного уравнения является  $U_1 = -207,556 + 104,816 j$ . Определим токи в ветвях:

$$I_{1} = \frac{E_{1} - U_{1}}{R_{1} - j\frac{1}{\omega C_{1}}} = 0,569 + 3,463 j = 3,51e^{j80,673^{\circ}} \text{ A},$$
$$I_{2} = \frac{U_{1}}{R_{2} + j\omega L_{2}} = 0,416 + 1,751 j = 1,8e^{j76,633^{\circ}} \text{ A},$$
$$I_{3} = \frac{U_{1}}{R_{3} + j\omega L_{3}} = 0,153 + 1,712 j = 1,719e^{j84,903^{\circ}} \text{ A}.$$

Напряжение на конденсаторе составит:

$$U_{C1} = I_1 \frac{J}{\omega C_1} = 220,49 - 36,211j = 223,444e^{-j9,327^\circ}$$
 B

При исследовании схемы в MatLab, используя блок Powergui, получим значения токов и напряжений в послекоммутационный период (рисунок 7).

| STATE                | s:                                   |             |                                        |                                      |
|----------------------|--------------------------------------|-------------|----------------------------------------|--------------------------------------|
| 1:<br>2:<br>3:       | 'I1 L2'<br>'I1 L3'<br>'Uc C1'        | =<br>=<br>= | 1.80 A<br>1.72 A<br>223.43 V           | 76.63 °<br>84.90 °<br>-9.33 °        |
| MEASU                | REMENTS:                             |             |                                        |                                      |
| 1:<br>2:<br>3:<br>4: | 'U uC'<br>'I I1'<br>'I I3'<br>'I I2' | =<br>=<br>= | 223.43 V<br>3.51 A<br>1.72 A<br>1.80 A | -9.33°<br>80.67°<br>84.90°<br>76.63° |

Рисунок 7 – Значения токов и напряжений в послекоммутационный период в MatLab

Сопоставление расчетных осциллограмм переходного процесса, выполненных численными методами на языке высокого уровня, в системе компьютерной алгебры MathCAD и в системе динамического моделирования MatLab Simulimk, демонстрирует высокую степень совпадения результатов, выполненных различными способами моделирования.